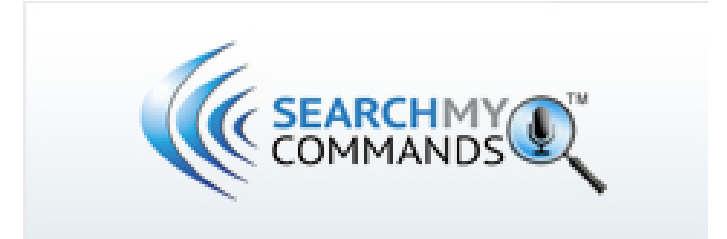

# Search My Commands Install Guide

L-3770

Last update: June 2014

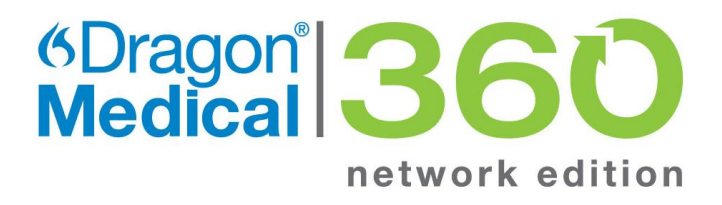

Nuance Communications, Inc. All rights reserved. Subject to change without prior notice.

## INTRODUCTION

This document covers the main installation steps for the Dragon 360 Medical | Search My Commands and other products if applicable (Clinical Calculators and PowerPack Content).

This document describes specifically the installation into the Dragon Network Edition of 2.1 or higher. It is intended to guide an NMC administrator through the process.

#### **PRE-REQUISITES**

- Dragon Medical 360 | Network Edition 2.0 or higher.
- Administrator license to the Nuance Management Console and a member of the Administrator Group.

| Features  | Minimum                                   | Recommended             |  |  |  |  |
|-----------|-------------------------------------------|-------------------------|--|--|--|--|
| RAM       | 2GB                                       | 4GB                     |  |  |  |  |
| Cache     | 512KB L2                                  | 2MB L2                  |  |  |  |  |
| Processor | Pentium IV or AMD Athlon 64-1GHz          |                         |  |  |  |  |
| 32-bit OS | XP Home/Professional SP2 or Higher; Vista | Home/Pro SP1 or Higher; |  |  |  |  |
|           | Window 7                                  |                         |  |  |  |  |
| 64-bit OS | XP Not supported; Vista Home/Pro SP1; W   | indows 7                |  |  |  |  |
|           | Microsoft.NET Framework 4 (for v2 SMC)    |                         |  |  |  |  |

#### DVD

The delivered DVD contains all files needed for installation of the products purchased. The DVD also contains documents pertaining to the products.

#### iSupport

iSupport Solution 16430: DM360 PowerPack™ / Search My Commands™ - Software Download and Documentation

Dragon 360 Medical | Search My Commands

Installation Guide

(Within Dragon Network Edition 2.+)

#### **Installation Steps:**

- 1. Open the Nuance Management Console and log in.
- 2. Click on "Groups " from the ribbon menu., and then "Add" under the groups section

|          | Sites          | G             | roups          | U            | ser Accounts               | 9  | Speech Recognition | Licensing | Utilities |  |  |
|----------|----------------|---------------|----------------|--------------|----------------------------|----|--------------------|-----------|-----------|--|--|
| A Search | Add            | 22<br>Details | Ca<br>Ca<br>Da | opy<br>elete | Add User<br>Account to Gro | up |                    |           |           |  |  |
|          | Gr             | oups          |                | - G          | Membership                 | 5  |                    |           |           |  |  |
| Ne       | New Group Home |               |                |              |                            |    |                    |           |           |  |  |

3. In the New Group Tab fill in the "Group Name","Site", and "Role"

| New Group H     | New Group Home     |  |  |  |  |  |  |  |  |  |  |
|-----------------|--------------------|--|--|--|--|--|--|--|--|--|--|
| Group Det       | tails              |  |  |  |  |  |  |  |  |  |  |
|                 |                    |  |  |  |  |  |  |  |  |  |  |
| Details Members | Network Edition US |  |  |  |  |  |  |  |  |  |  |
| Group Name      | Group Name         |  |  |  |  |  |  |  |  |  |  |
| Organization    | CHS                |  |  |  |  |  |  |  |  |  |  |
| Site            | Default Site       |  |  |  |  |  |  |  |  |  |  |
| Role            | DM360 Author •     |  |  |  |  |  |  |  |  |  |  |
| Security Rights |                    |  |  |  |  |  |  |  |  |  |  |
|                 |                    |  |  |  |  |  |  |  |  |  |  |
|                 |                    |  |  |  |  |  |  |  |  |  |  |
|                 |                    |  |  |  |  |  |  |  |  |  |  |
|                 |                    |  |  |  |  |  |  |  |  |  |  |
|                 |                    |  |  |  |  |  |  |  |  |  |  |
|                 |                    |  |  |  |  |  |  |  |  |  |  |

- 4. Click on "Members" tab and add at least one user to the group.
- 5. Click on "Save" to save the group.

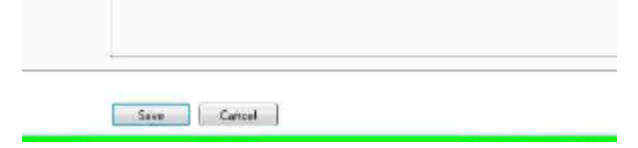

6. Click on "Speech Recognition" from ribbon menu.

|   | Sites | Groups | User Accounts  | Speech Rec | ognition | Licensing | Utilities | Trends   |         |
|---|-------|--------|----------------|------------|----------|-----------|-----------|----------|---------|
| F |       | 🗟 🍃 De | elete 🥳 Export | 🧊 Paste    | -        |           | le Delete | 🧊 Export | 🧊 Paste |

- 7. Click "Manage" within Command Sets section of the ribbon.
- 8. Click on the correct group: Command Sets > Site > group within the main window (on the left).

|        |                                |                                |                                 |        |            |              |                   |             |           |               |          |                                   |               |          | Welco |
|--------|--------------------------------|--------------------------------|---------------------------------|--------|------------|--------------|-------------------|-------------|-----------|---------------|----------|-----------------------------------|---------------|----------|-------|
|        | Sites                          | Groups                         | User Ac                         | counts | Speech Red | ognition     | Licensing         | Utilities   | Trends    |               |          |                                   |               |          |       |
| Manage |                                | Details                        | Delete<br>Consolidate<br>Import |        | 🕈 Paste    | L.<br>Manage | Add Details       | Consolidate |           | S Paste       | Add      | e 🗊 Cut<br>nt 🗊 Copy<br>t 🗊 Paste | EQ<br>Manage  | mport Up | bdate |
|        |                                | A                              | uto-texts                       |        | Dia .      |              |                   | Commands    |           | a la          | Words    | Di                                | $\overline{}$ | Command  | Sets  |
| Manag  | ge Comm                        | and Sets (                     | Groups Hom                      | ie     |            |              |                   |             |           |               |          |                                   |               |          |       |
| Mar    | nage                           | Comma                          | nd Sets                         |        |            |              |                   |             |           |               |          |                                   |               |          |       |
| Orga   | anization                      | Nuance Sale                    | s Demo (Nuance)                 | )      |            | 🕅 D          | isplay all levels |             |           |               |          |                                   |               |          |       |
|        | and Sets<br>!Nuance<br>Belgium | Internal Site<br>Hospital Site |                                 |        | c          | ommand Set   | Name Language     | Owner Type  | Owner Nam | e Description | Modified |                                   |               |          |       |

# 9. From the Ribbon Menu click on "Import"

|       | )     |           |          |        |            |          |     |          |           |          |      |        |              |    | Wel                  |
|-------|-------|-----------|----------|--------|------------|----------|-----|----------|-----------|----------|------|--------|--------------|----|----------------------|
|       | Sites | Groups    | User Acc | counts | Speech Rec | ognition | Lic | ensing   | Utilities | Trends   |      |        |              |    |                      |
| F     |       | 5         |          |        |            | ŀ        | I,  | <b>K</b> | lo Delete | S Export |      | -      | - to Delete  |    | 10 10 22             |
| Manag | e Add | Details 👩 | Import   |        |            | Manage   |     |          | Import    |          |      | Manage | Add 🔶 Export |    | Manage Import Update |
|       |       | Au        | to-texts |        | 5          |          |     |          | Commands  |          | - Di |        | Words        | G. | Command Sets         |

10. In the "Import Command Set" Window, Click the Search Icon indicated with a magnifying glass.

| Import Command Set     |                    | 23 |
|------------------------|--------------------|----|
|                        | Import Command Set |    |
|                        |                    |    |
| Name                   |                    |    |
| Description            |                    |    |
| Path to .DAT/.XML file | File P             |    |
|                        | Import Cancel      |    |
|                        |                    |    |

11. Select the Dat file to Import and Click "Open"

| Select file              | Documents           |          |                     | ✓ <sup>4</sup> → Searce |
|--------------------------|---------------------|----------|---------------------|-------------------------|
| Organize 🔻 New folder    |                     |          |                     |                         |
| ★ Favorites ■ Desktop    | Documents libra     | ry       |                     |                         |
| Downloads                | Date modified       | Туре     | Name                |                         |
| 🧮 Desktop<br>浸 Libraries |                     |          |                     |                         |
| Documents                | ■ 5/23/2014 8:51 AM | DAT File | SearchMyCommands_se | cure.dat                |

## 12. Click on Import

| Import Command Set                            |                             | x |
|-----------------------------------------------|-----------------------------|---|
|                                               | Import Command Set          |   |
| Name<br>Description<br>Path to .DAT/.XML file | SearchMyCommands_secure.dat |   |

13. Click "OK" on the information window that appears letting you know the import has been scheduled.

14. Wait for a few moments and click "Refresh" in the bottom right hand corner of the "Manage Command Sets" Tab

| SearchMyCommands_secure.dat | English (United States) [en-US] | Group | !Nuance Internal | 14.04.09 | 6/24/2014 6:58 AM |           |
|-----------------------------|---------------------------------|-------|------------------|----------|-------------------|-----------|
|                             |                                 |       |                  |          |                   |           |
|                             |                                 |       |                  |          |                   |           |
|                             |                                 |       |                  |          |                   |           |
|                             |                                 |       |                  |          |                   |           |
|                             |                                 |       |                  |          |                   |           |
|                             |                                 |       |                  |          |                   |           |
|                             |                                 |       |                  |          |                   |           |
|                             |                                 |       |                  |          |                   |           |
| ems: 5                      |                                 |       |                  |          |                   | · · · · · |
|                             |                                 |       |                  |          |                   |           |

- 15. Repeat the above step until the command set appears in the window
- 16. Repeat Steps 9 to 15 for each file to import.

|                                       |                                         |                                 |            | 1                |             |                    |                |
|---------------------------------------|-----------------------------------------|---------------------------------|------------|------------------|-------------|--------------------|----------------|
| Command Sets     Minute Internal Site | Command Set Name                        | Language                        | Owner Type | Owner Name       | Description | Modified           |                |
| A INuance Internal                    | Calculators_1.11_secure.dat             | English (United States) [en-US] | Group      | INuance Internal |             | 6/20/2014 7:28 AM  |                |
|                                       | Commands.dat                            | English (United States) [en-US] | Group      | INuance Internal |             | 5/21/2014 12:31 PM |                |
|                                       | Conversations 2013 command examples.dat | English (United States) [en-US] | Group      | !Nuance Internal |             | 5/19/2014 12:55 PM |                |
|                                       | Nuance_PP-Content-Final-4-25-14.dat     | English (United States) [en-US] | Group      | INuance Internal | 650+        | 6/12/2014 1:46 PM  |                |
|                                       | SearchMyCommands_secure.dat             | English (United States) [en-US] | Group      | INuance Internal | 14.04.09    | 6/24/2014 6:58 AM  |                |
| Click here to search                  |                                         |                                 |            |                  |             |                    |                |
|                                       | Items: 5                                |                                 |            |                  |             |                    | <del>4</del> 9 |